## How to export the operation record on the web side (Document)

After logging into the OLISS web side, users should click "SMS Management— Operation Record—SMS Task" in order to enter the SMS Task interface. For operation records executed using the "Smart Template 2.0" method, users can click "Accepting" or "Approved" to enter the operation record details interface. From there, the user can click the download button at the bottom left to export the record as a Word or PDF file (with company watermark).

| 与 互海科技 ④                                                  | Q Workbench 31251 Vessel M                                                                                                    | lonitor Find Switching System - 🔊 兴 EN - 🎯 🌧 🛤 🗌                                                          |
|-----------------------------------------------------------|----------------------------------------------------------------------------------------------------|----------------------------------------------------------------------------------------------------|
| 🔊 SMS Management ~                                        | SMS Task SMS Task Setting                                                                                                    |                                                                                                    |
| SMS Files                                                 | Regular Irregular <u>To Be Executed</u> To Be Accepted Rejected Rejected                                                                                                    | 2.For operation records executed using the "Smart<br>Template 2.0" method, users can click "Accepting" or |
| Inspections                                               | Export 2025                                                                                                    | *Approved* to enter the operation record details interface<br>First Half Year Searching Searching Reset   |
| Operation<br>Record                                       | Table No./Name Record Time Upload Period P.I.C of Upload •                                                                                                    | cceptor Receiving Dept - Vessel Name - Jan - Feb                                                          |
| SMS Task                                                  | 001001 / 船舶SMS报<br>告 (智能模板2.0) (0 1 Month 船长 林<br>01001-1)                                                                                                    | 场部长 LINK OCEAN 1 Approved To Be Exc                                                                       |
| SMS Archive                                               | 80001782hBBR5復CE<br>告(智能模板2.0)(0 1 Month 船长 札<br>01001-1)                                                                                                    | 场部长 LINK OCEAN 14 Approved To Be                                                                          |
| Hazard Self-<br>inspection                                | 091101 / excel09110 1 Month CO fi                                                                                                    | LINK OCEAN 1                                                                                              |
| Customs Affairs >                                         | 1010101 / 测试智能 左口 444 4 4 4 4 4 4 4 4 4 4 4 4 4 4 4 4                                                                                                     |                                                                                                    |
| Management                                                | 263                                                                                                    | Total 10Total/Page V < 1 2 3 27 > Go To 1 Page                                                            |
|                                                           | Operation Record De                                                                                                    | ails 😣                                                                                                    |
|                                                           | 卓越公司程序于册CX1202体系有效性评价和管理复查程序版本号: 3.0第4,<br>附录1<br>船给SMS <b>复查报告</b><br>铅名: 译美 格式号: JCX120201 编号:                                                                                                    | 5页<br>File No.: 001001<br>Table No.: 001001-1<br>Table Name: 船船5M5服告(智能模板2.0)<br>Month: 2025-01           |
|                                                           | 主持人 鮑蕊 时间 2025-08-3 地点 444 复查类别 (船长)                                                                                                    | ● 定期算<br>● ご期類<br>量 ○ 临时<br>役者<br>↓ Upload Date: 2025-03-31<br>役者<br>↓ Acceptance Date: 2025-04-17        |
| 3.Click the download butte<br>left to export the record a | 参加人员         大副         二副         轮机长         大管轮         二管轮           n at the bottom         a Word of The F         船长         段世紀         段世紀         段世紀         長世紀         長世紀         長世紀         長田紀         長田         長田         長田         長田         長田         長田 | 三管<br>轮         Status: Approved           距         Execution Method: Smart Template2.0 %                |
| file (with company waterm                                 | 本<br>其他<br>作<br>有 去<br>任 的<br>人 人 人 人                                                                                                    | Remarks                                                                                                   |
| Export(Word)<br>Export(PDF)                               | ፪ ①船舶执行 <sup>5</sup> MS存在的普遍缺陷:<br>1.船员培训(平估/考核执行情况:<br>按年度培训(平估/考核执行情况:<br>按年度培训计划完成相关内容培训()<br>ℓ (按规定对新船员熟悉职责考核和平台 ● 好 ○ 約5 ○ ± ≈ α                                                                                                    | Task Progress Reject Comment Export     Secure 2025.03.31.21.21.40                                        |
| Visible Page Number: 1 Page                               | 公司 2.应急训练和演习计划执行情况::<br>体系 . 共计书唱时间告诉的争训体和?家习<br>pe: 1/2 Word Count: 860                                                                                                    | - 100 贺春旭 (测试)                                                                                            |

Exported Word file:

| 主持人<br>(                                                                                                    | 触蟲                                                                                                    | etilij                                                     | 2025-03-30 21:20:46                                            | 地点              | 444  | 贺音   | 美別    | <ul> <li>● 定期夏壹 ○临时发壹</li> </ul> |  |  |  |
|----------------------------------------------------------------------------------------------------|----------------------------------------------------------------------------------------------------|------------------------------------------------------------|----------------------------------------------------------------|-----------------|------|------|-------|----------------------------------|--|--|--|
| <b>除加人员</b>                                                                                                    | 大副                                                                                                    | -8                                                         | =20                                                            | 轮机              | K K  | 192  | 二首轮   | 三营轮                              |  |  |  |
|                                                                                                    | 純高                                                                                                    | 船长                                                         | 段世趙                                                            | 設世              | 10 K | 抜    | 石船长   | が成了                              |  |  |  |
|                                                                                                    | 其他有责任的人员                                                                                                    | LUQM                                                       | AN HAKIM BIN RAMANIZAN, <u>T</u>                               | 二副涂罐            | -    |      |       |                                  |  |  |  |
| 展開新聞(2014年4月1日)<br>開設在1968月)                                                                                            | 1.组员带以/P42/转换只行振行:<br>每年或面对H42/转换只行振行:<br>每年或面对H42/数点相关中面和III 参 参 G 64分 G 平现成<br>2.26和4946和III 7440月前来。<br>他计划时间电点应急叫再和III 75 G F 4 4 4 5 4 5 4 5 4 5 4 5 4 5 4 5 4 5 4 |                                                            |                                                                |                 |      |      |       |                                  |  |  |  |
|                                                                                                    | <ol> <li>(株美文件的符合性<br/>2. 体美文件的适应性<br/>3. 体美文件的可操作性<br/>减优意见:□完整<br/>(3)才都实施 SMS的<br/>实对 SMS 的建议或顺<br/>时, 编写船舶自身存石<br/>编定人员意见:<br/>202 ▲</li> </ol>                     | 符合口<br>适宜口<br>上 好 口<br>之 料学 [<br>平价: 优<br>街自身存在<br>1)的问题,可 |                                                                | 2及以上事故          | 、任意6 | 个月   | 为发生两起 | N事故双始情,召开船舶 SMS 集                |  |  |  |
| 「化二大」へも3。<br>真写人:<br>2、「能相SMS 数量投音、由紙长類主SMS 以会议的形式担<br>2、「能相SMS 数量投音、由紙长等半年<br>性気。3、指定人员爆集就能的增生用<br>注: 「定期質重」是指公司规定的每半用 | 推名:<br>打, 船舶電歌船员及有3<br>自印船员对本船 SMS 运<br>撤至见。<br>船长对本船 SMS 运行桶                                                                                                    | 法时间:2<br>《责任人员:<br>行情况进行<br>况的复查:                          | 日期: 2025-03-312<br>2025-03-31 21 21 36<br>約回。<br>復重,并在"安全活动记录》 | 12130<br>著"上形成家 | 遭记录后 | . ig | 写本报告表 | 交公司体系办:如编写内容太多可                  |  |  |  |

Exported PDF file (with company watermark):

| (1961)  | (<br>é)<br><sup>鲍茲</sup>                                                                                                    |                                                                                                    | 时间                                                                               |                                                                                                    | 2025-03-30<br>21:20:46                       |                                                                                                    | 地点                                                                                                    |                                                                                                    | 444                                      |                                             | 复查类别                                                            |                     | ● 定則复<br>査 ○ 临时<br>发査 |           |
|---------|----------------------------------------------------------------------------------------------------|----------------------------------------------------------------------------------------------------|----------------------------------------------------------------------------------|----------------------------------------------------------------------------------------------------|----------------------------------------------|----------------------------------------------------------------------------------------------------|----------------------------------------------------------------------------------------------------|----------------------------------------------------------------------------------------------------|------------------------------------------|---------------------------------------------|-----------------------------------------------------------------|---------------------|-----------------------|-----------|
| 参加。     | 人员                                                                                                    | 员 大副                                                                                                    |                                                                                  | 二副                                                                                                    |                                              | 三副                                                                                                    |                                                                                                    | 轮机                                                                                                 | £                                        | *营大                                         | ê                                                               | 二管                  | Ê                     | 三曾轮       |
|         |                                                                                                    | 鲍話                                                                                                    | 船长                                                                               |                                                                                                    | 段世                                           |                                                                                                    | Ŭ.                                                                                                    | 段供結                                                                                                | 段世超                                      |                                             | AP.                                                             | 石船社                 | 6                     | 銀克        |
|         |                                                                                                    | 其他<br>有<br>舌<br>的<br>人员                                                                                                | LUQMA                                                                            | S HAKIN                                                                                                    | I BIN R                                      | AMANEZ                                                                                                    | ZAN, Ŧ.                                                                                                    | 1二刷, 徐                                                                                             | di .                                     | a series                                    |                                                                 |                     |                       |           |
| 与上行相应情) | ②岸<br>1.所<br>3.向                                                                                                    | 基地支<br>是供的提<br>哈帕提<br>哈帕提                                                                                              | 持方面<br>船员是<br>第二日<br>第二日<br>第二日<br>第二日<br>第二日<br>第二日<br>第二日<br>第二日<br>第二日<br>第二日 | 存在的活动                                                                                                    | 内缺陷:<br>注持证、<br>大支持是                         | 合格                                                                                                    | 的要求                                                                                                    | Ř<br>Ř                                                                                             | 〇満加                                      | ● M<br>□ M                                  | 本满足                                                             | 〇末<br>☑为            | 满足                    | ġ         |
| )       | 4.mt<br>③SM<br>1.体体<br>3.体他<br>列                                                                                                 | →船舶<br>小S本文文文<br>系<br>京<br>京<br>の<br>昭<br>本                                                                            | 反映的<br>存在的<br>的适宜<br>節<br>5 M:<br>5 m:                                           | 问题员的缺陷:<br>计性<br>工性<br>工作性<br>了的评价                                                                                    | +、 物末<br>語<br>荷<br>音<br>好<br>4学<br>一<br>介: ( | キャンク 日本 日本 日本 日本 日本 日本 日本 日本 日本 日本 日本 日本 日本                                                                                                    | 満定9<br>基本礼<br>基本道<br>日 建<br>良□                                                                                                    | 等合口<br>百宜口<br>以<br>中                                                                               | 不好物                                      | 基本满近<br>符合口<br>符合口<br>動作口<br>差口             | S两足(<br>足口                                                      | 1 未满足               |                       |           |
| )       | 4.mm<br>③SM<br>4.mm<br>3.mm<br>4.mm<br>3.mm<br>4.mm<br>3.mm<br>4.mm<br>3.mm<br>5.mm<br>5.mm<br>5.mm<br>5.mm<br>5.mm<br>5.mm<br>5 | 夫船本文文文記<br>和<br>大船<br>本<br>文<br>文<br>文<br>、<br>の<br>船<br>、<br>、<br>、<br>、<br>、<br>、<br>、<br>、<br>、<br>、<br>、<br>、<br>、 | 反映在的台前的□完施<br>建起小事<br>见:                                                         | 问题易<br>时缺陷:<br>19性<br>19性<br>19性<br>19性<br>19<br>19<br>19<br>19<br>19<br>19<br>19<br>19<br>19<br>19<br>19<br>19<br>19 | +、御末<br>荷适好<br>4字: (<br>自身情, ?               | #建要求<br>にして<br>一<br>一<br>一<br>一<br>一<br>一<br>一<br>一<br>一<br>一<br>一<br>一<br>一                                                                                                    | 満足<br>基本な<br>基基<br>基基<br>数<br>日<br>建<br>:<br>夏<br>□<br>題<br>〔<br>月<br>□<br>題<br>〔<br>月<br>□<br>題<br>〕<br>の<br>題<br>〔<br>月<br>□<br>一<br>題<br>〕<br>の<br>し<br>通<br>〕<br>二<br>見<br>□<br>一<br>の<br>題<br>〕<br>の<br>し<br>の<br>の<br>の<br>の<br>の<br>の<br>の<br>の<br>の<br>の<br>の<br>の<br>の | 存合。<br>日本<br>日本<br>日本<br>日本<br>日本<br>日本<br>日本<br>日本<br>日本<br>日本<br>日本<br>日本<br>日本                  | 满足 · · · · · · · · · · · · · · · · · · · | 基本满式<br>符合口<br>好合口<br>整口<br>留、一般<br>真写船船    | 《满足·<br>足口<br>受及以<br>自自身                                        | 未満足<br>上事故<br>存在的   | 满足 <sup>口</sup>       | 意6个<br>,可 |
| )       | 4. million (1) (1) (1) (1) (1) (1) (1) (1) (1) (1)                                                                               | 夫船舶<br>MS系系系<br>意本<br>SMS<br>MS<br>生<br>:<br>员<br>々                                                                    | 反存的的的□流 建起 见: ★★                                                                 | 问题易<br>时缺陷:<br>管性<br>配件性<br>多的评化<br>影的评化                                                                              | +.否满5<br>符适好<br>4学□<br>合情, ?                 | # 2 要求<br>1 行合<br>1 行合<br>1 行<br>1 行合<br>1 行<br>1 行<br>1 行<br>1 行<br>1 行<br>1 行<br>1 行<br>1 行 | 基本行<br>基本行<br>重整<br>良□<br>2025-1                                                                                                    | 守合ロ<br>「<br>古<br>百<br>二<br>以<br>一<br>い<br>い<br>い<br>い<br>い<br>い<br>い<br>い<br>い<br>い<br>い<br>い<br>い | 两座口<br>不不好打<br>口<br>二<br>生<br>时, 1       | 基本满玩<br>符合口<br>符合口<br>整口<br>星、一般<br>高<br>30 | ◎满足<br>20<br>20<br>20<br>20<br>20<br>20<br>20<br>20<br>20<br>20 | 5 未満足<br>上事故<br>存在的 | 满足 <sup>口</sup>       | 意6个<br>,可 |